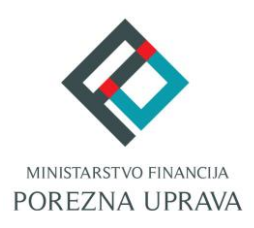

# C2.3. R3-I13 – Digitalna transformacija Porezne

## uprave

Komponenta:

## ePorezna - Usluge poreznim obveznicima

## Uvid u uplaćene predujmove

Korisničke upute

ePorezna

Financira Europska unija – NextGenerationEU Izneseni stavovi i mišljenja samo su autorova i ne odražavaju nužno službena stajališta Europske unije ili Europske komisije. Ni Europska unija ni Europska komisija ne mogu se smatrati odgovornima za njih.

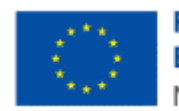

Financira Europska unija NextGenerationEU

| SADRŽAJ                                             |    |
|-----------------------------------------------------|----|
| UVOD                                                | .3 |
| POČETNA STRANICA                                    | .3 |
| ULAZ U APLIKACIJU UVID U UPLAĆENE PREDUJMOVE        | .4 |
| VIDLJIVOST I DOSTUPNOST UVIDA U UPLAĆENE PREDUJMOVE | 5  |
| UVID U UPLAĆENE PREDUJMOVE                          | .6 |
| PORUKE NA UVIDU U UPLAĆENE PREDUJMOVE               | 7  |
| PRIJAVA PROBLEMA U SUSTAVU ePOREZNA                 | .8 |

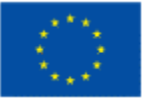

## UVOD

Sustav ePorezna središnje je mjesto na kojem porezni obveznici mogu pristupiti elektroničkim uslugama Porezne uprave putem poveznice:

#### https://e-porezna.porezna-uprava.hr

Porezni obveznici putem ePorezne mogu raditi uvid u uplaćene predujmove.

Uvid u uplaćene predujmove sadrži podatke o iznosima uplaćenih predujmova koji se mogu priznati prilikom podnošenja obrazaca za određeno razdoblje.

Uvid prikazuje stanje na određeno razdoblje (od-do) i za određenu valutu (HRK/EUR).

#### Uvid u uplaćene predujmove može se pregledavati sa sljedećim valutama:

- 31.12.2000. 31.12.2022. za valutu HRK •
- 01.01.2023. na dalje za valutu EUR •

### **POČETNA STRANICA**

Nakon uspješne prijave u ePorezna sustav otvara se početna stranica sustava.

| βrza pretra                                | aga                                                                                                    | ×Q                                 |
|--------------------------------------------|----------------------------------------------------------------------------------------------------|------------------------------------|
| Profil<br>Informacije o poreznom obvezniku | Obrasci i Zahtjev za priznavanje<br>prava na porezne olakšice u<br>godišnjem obračunu - povrat<br>poreza (ZBP-DOH) | <b>Zahtjevi</b><br>Podnesi zahtjev |
| Obveze                                     |                                                                                                    | Pregled podnesenih zahtjeva        |
| Ovlaštenici                                | Dostavi obrazac                                                                                                    |                                    |
| Porezno knjigovodstvena kartica            | Pregled dostavljenih obrazaca                                                                                      |                                    |
| Porezna kartica                            | Pregled pohranjenih obrazaca                                                                                       |                                    |
| Provjeri šifru općine                      | Pregled obrazaca za odobrenje                                                                                      |                                    |
| Uvid u neoporezive primitke JOPPD          |                                                                                                    |                                    |
| Uvid u iskorištene osobne odbitke          |                                                                                                    | J.                                 |
| Korisnički pretinac                        | $\bigcap$                                                                                                    |                                    |
| 🕖 Usluge                                   | 🗲 Administracija                                                                                                   | Upute                              |

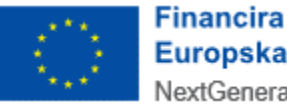

## ULAZ U APLIKACIJU UVID U UPLAĆENE PREDUJMOVE

Početna stranica ePorezna sustava sadrži različite module i opcije, a ulazak u uvid u uplaćene predujmove omogućen je na jedan od idućih načina:

- **Brza pretraga**: omogućava korisniku sustava pristup traženom sadržaju kroz brzi izbornik funkcionalnosti u ePoreznoj.
  - Upisuje se "Uvid u uplaćene predujmove" te se pojavljuje izbornik s filtriranim popisom usluga.
  - Potom se odabire opcija "Uvid u uplaćene predujmove" s popisa na rezultatima pretrage.

| 3             | Jedinstveni portal Porezne uprave |   |   |
|---------------|-----------------------------------|---|---|
| Brza pretraga | -                                 | × | ٩ |

Ulazak u uvid u uplaćene predujmove putem opcije brze pretrage

- **Glavni izbornik**: sadrži poveznice na različite dijelove sustava koje su grupirane po određenim kategorijama unutar modula. Za uvid u uplaćene predujmove je potrebno odabrati:
  - modul **Profil** na gornjem izborniku, ili
  - o opciju **Uvid u uplaćene predujmove**, navedenu pod naslovom "Profil".

| ePorezna                                                                                                    | REPUBLIKA<br>HRVATSKA                                                                                                  | POČETNA                                                                                                    | OBRASCI                  | LUNA DRUGIČEVIĆ ≗ I + 'GO-AL' (02994650199) I ODJAVA PROFIL ZAHTJEVI ADMINISTRACIJA |  |
|----------------------------------------------------------------------------------------------------|----------------------------------------------------------------------------------------------------|----------------------------------------------------------------------------------------------------|--------------------------|-------------------------------------------------------------------------------------|--|
|                                                                                                    | Brza pretraga                                                                                                    | Jedinstveni portal Porez                                                                                                    | ne uprav                 | /e<br>× α                                                                           |  |
| Profil<br>Informacije o porez<br>Obveze<br>Ovlaštenici<br>Porezno knjigovod:<br>Porezna kartica<br>Provjeri šifru općinu<br>Uvid u neoporezive<br>Uvid u umanjenje n<br>MO I stup<br>Uvid u iskorištene o<br>Uvid u uplaćene pr<br>Korisnički pretinac | znom obvezniku<br>stvena kartica (PKK)<br>e<br>e primitke JOPPD<br>njesečne osnovje uprinosa<br>osoburovke<br>edujmove | C<br>Dravas i Zahtjev za prizna<br>prava na porezne olakšice<br>godišnjem obračunu - pov<br>(ZPP-DOH)<br>Dostavi obrazac<br>Pregled dostavljenih obrazaca<br>Pregled pohranjenih obrazaca<br>Pregled obrazaca za odobrenje | vanje<br>u<br>rat poreza | Podnesi zahljev         Pregled podnesenih zahljeva                                 |  |

Odabir modula Uvid u uplaćene predujmove

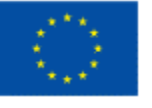

Nakon ulaska u modul Profila odabire se uvid u uplaćene predujmove s popisa navedenog pod naslovom "Uvid u uplaćene predujmove".

| ron por           | eznog c | oveznika    |                                             |                    |                             |                                            |                                                                       |                                            |                                  | Početna / <u>Pr</u> |
|-------------------|---------|-------------|---------------------------------------------|--------------------|-----------------------------|--------------------------------------------|-----------------------------------------------------------------------|--------------------------------------------|----------------------------------|---------------------|
| Osnovni<br>podaci | Obveze  | Ovlaštenici | Porezno<br>knjigovodstvena<br>kartica (PKK) | Porezna<br>kartica | Provjeri<br>šifru<br>općine | Uvid u<br>neoporezive<br>primitke<br>JOPPD | Uvid u<br>umanjenje<br>mjesečne<br>osnovice<br>doprinosa<br>MO I stup | Uvid u<br>iskorištene<br>osobne<br>odbitke | Uvid u<br>uplaćene<br>predujmove | nsnički<br>Jetinac  |

Odabir modula Uvid u uplaćene predujmove

## VIDLJIVOST I DOSTUPNOST UVIDA U UPLAĆENE PREDUJMOVE

Ako korisnik nema ovlaštenje za kategoriju za obrazac čije predujmove želi pregledati (npr. kategorija "Porez na dobit" za PD obrazac), modul neće biti vidljiv te korisnik neće biti u mogućnosti pristupiti uvidima u uplaćene predujmove.

Ako porezni obveznik u Registru poreznih obveznika (u daljnjem tekstu "RPO") nije upisan kao obveznik, ili nedostaje neko potrebno ovlaštenje, on neće biti u mogućnosti

obveznik, ili nedostaje neko potrebno ovlaštenje, on neće biti u mogućnosti pristupiti uvidima u uplaćene predujmove. Sustav će pri pokušaju ulaska u aplikaciju zaustaviti otvaranje sučelja za unos te će javiti iduću obavijest:

"Poštovani, nemate pristup ovoj funkcionalnosti. Potrebno je provjeriti stanje u Registru poreznih obveznika za poreznog obveznika ili dodati ovlaštenje za pristup funkcionalnosti. Porezni obveznik Vam može omogućiti ovu

funkcionalnost putem upravljanja ovlaštenjima."

U takvim je slučajevima potrebno ažurirati obveznika u Registru poreznih obveznika (RPO) ili dodijeliti ovlaštenje korisniku za poreznog obveznika, ovisno o slučaju.

### Uvid u uplaćene predujmove može se pregledavati u vremenskom periodu:

• Ponedjeljak – Nedjelja: 00:00–24:00 sati

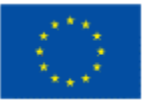

## UVID U UPLAĆENE PREDUJMOVE

Pretraga uvida u uplaćene predujmove izvršava se unosom kriterija pretrage:

- Vrsta obrasca
- Razdoblje od
- Razdoblje do

Sva polja koja su obavezna za unos označena su s crvenom zvjezdicom (\*) pokraj naziva polja.

OIB se ne unosi, navedeni podatak je onemogućen za izmjenu i popunjen je OIB-om trenutno odabranog poreznog obveznika.

Korisnik ima mogućnosti:

- Pretrage uvida
- Ispis uvida.

Pretraga se izvršava odabirom gumba "**Pretraži**". Moguće je obrisati kriterije pretrage, odabirom gumba "**Izbriši kriterije**".

| Pr                 | ofil por          | eznog (                   | obveznik    | <b>a</b>                                    |                    |                             |                                            |                                                              | Početna / I                                | Profil / <u>Uvid u u</u>         | plaćene predujmov      |            |
|--------------------|-------------------|---------------------------|-------------|---------------------------------------------|--------------------|-----------------------------|--------------------------------------------|--------------------------------------------------------------|--------------------------------------------|----------------------------------|------------------------|------------|
|                    | Osnovni<br>podaci | Obveze                    | Ovlaštenici | Porezno<br>knjigovodstvena<br>kartica (PKK) | Porezna<br>kartica | Provjeri<br>šifru<br>općine | Uvid u<br>neoporezive<br>primitke<br>JOPPD | Uvid u umanjenje<br>mjesečne osnovice<br>doprinosa MO 1.stup | Uvid u<br>iskorištene<br>osobne<br>odbitke | Uvid u<br>uplaćene<br>predujmove | Korisnički<br>pretinac |            |
| Pretraga           |                   |                           |             |                                             |                    |                             |                                            |                                                              |                                            | (                                | 🛙 Izbriši kriterije    | ۹ Pretraži |
| OIB<br>02994650199 |                   | Vrsta obraso<br>Odaberite | ca          | Kazdoblje od<br>dd.mm.gggg                  | <b>*</b><br>g.     | Razd                        | oblje do *<br>mm.gggg.                     | 6                                                            |                                            |                                  |                        |            |

#### Pretraga

Svaki put kada korisnik želi napraviti novu pretragu, potrebno je ponoviti odabir gumba "Pretraži".

| Pretraga                           |                                                                                                    | 🛛 Izbriši kriterije 🔍 Pretraži |
|------------------------------------|----------------------------------------------------------------------------------------------------|--------------------------------|
| OIB<br>02994650199                 | Vrsta obrasca     Razdoblje od *     Razdoblje do *       PD                                              |                                |
| Rezultat                           |                                                                                                    | ( * Preuzmi                    |
| OIB                                | Naziv/Ime i prezime                                                                                       |                                |
| 02994650199                        | 'GO-AL'                                                                                                   |                                |
| Info<br>Iznos uplaćenih predujmova | a koji se mogu priznati prilikom podnošenja PD za razdoblje 01.04.202511.04.2025. godine iznosi 0,00 EUR. |                                |

Uvid u uplaćene predujmove

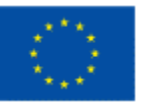

Uvid u uplaćene predujmove može se pohraniti na računalo korisnika u PDF obliku odabirom gumba "**Preuzmi**".

## PORUKE NA UVIDU U UPLAĆENE PREDUJMOVE

Ako postoje formalne ili logičke greške na uvidu, javit će se odgovarajuće poruke na ekranu.

Crvene poruke u aplikaciji su restriktivne (onemogućen je uvid dok se greška ne ispravi).

Niže su navedene moguće poruke te opis rješenja za one poruke koje sadrže opis greške u uvidu. U slučaju grešaka koja se odnose na točno određeno polje, prikazuje se tekst poruke odmah ispod retka na koji se odnosi.

| Profil             | porez             | nog d | obveznik                                          | 9                                           |                    |                                                   |                                            |                                  |                                                   | Početna /                                  | Profil / <u>Uvid u u</u>         | plaćene predujmo       | ve         |
|--------------------|-------------------|-------|---------------------------------------------------|---------------------------------------------|--------------------|---------------------------------------------------|--------------------------------------------|----------------------------------|---------------------------------------------------|--------------------------------------------|----------------------------------|------------------------|------------|
| O:<br>P            | snovni O<br>odaci | bveze | Ovlaštenici                                       | Porezno<br>knjigovodstvena<br>kartica (PKK) | Porezna<br>kartica | Provjeri<br>šifru<br>općine                       | Uvid u<br>neoporezive<br>primitke<br>JOPPD | Uvid u u<br>mjesečn<br>doprinosi | umanjenje<br>le osnovice<br>a MO 1.stup           | Uvid u<br>iskorištene<br>osobne<br>odbitke | Uvid u<br>uplaćene<br>predujmove | Korisnički<br>pretinac |            |
| Pretraga           |                   |       |                                                   |                                             |                    | )                                                 |                                            |                                  |                                                   |                                            |                                  |                        |            |
| OIB<br>02994650199 |                   |       | Vrsta obrasca i<br>Odaberite<br>Polje je obavezno | K                                           | Ţ                  | Razdoblje od *<br>dd.mm.gggg<br>Polje je obavezno | •<br>•                                     | ۵                                | Razdoblje do *<br>dd.mm.gggg<br>Polje je obavezno |                                            |                                  | Izbriši kriterije      | Q Pretraži |

Primjer poruke ispod unosnog polja

| Često postavljan         | a pitanja za poruke uvida u uplaćene predujmove                                     |
|--------------------------|-------------------------------------------------------------------------------------|
| Poruka/ opis<br>rješenja | Opis poruke                                                                         |
| 001                      | <mark>Greška</mark><br>Došlo je do pogreške.                                        |
| Opis rješenja:           | Potrebno je javiti se tehničkoj podršci ePorezne.                                   |
| 002                      | Greška<br>Greška prilikom dohvata podataka iz RPO.                                  |
| Opis rješenja:           | Potrebno je javiti se tehničkoj podršci ePorezne.                                   |
| 003                      | Polje je obavezno.                                                                  |
| Opis rješenja:           | Korisnik obavezno mora unijeti podatak<br>u polje ispod kojeg se javlja ova poruka. |

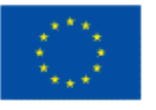

Financira Europska unija NextGenerationEU

### PRIJAVA PROBLEMA U SUSTAVU ePOREZNA

U slučaju nastanka problema u ePorezna sustavu, moguće je dostaviti upit putem sučelja "Pišite nam", na poveznici

https://pisitenam.porezna-uprava.hr/

ili putem mobilne aplikacije mPorezna.

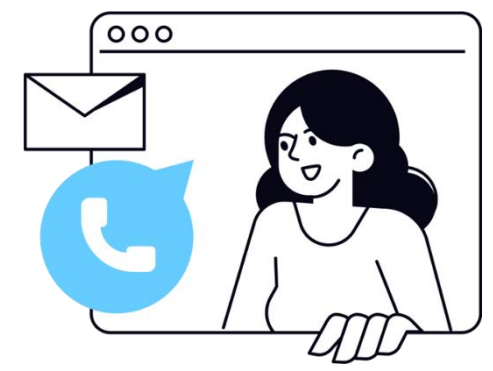

MINISTARSTVO FINANCIJA POREZNA UPRAVA

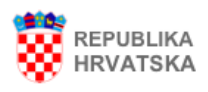

#### lzjava o pristupačnosti

## Pišite nam

Na ovom mjestu možete postaviti *isključivo jednostavna* pitanja iz područja poreza i poreznog postupka, o ePoreznoj i mPoreznoj te prijaviti porezni prekršaj ili dostaviti pohvale ili pritužbe na rad službenika Porezne uprave. Nakon odabira teme otvara se izbornik s podtemama. Odaberite naslov i pošaljite nam upit.

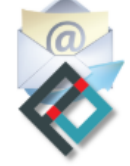

Nabavljeno uz potporu Europske unije Provided with support of The European Union

Ova aplikacija izrađena je uz pomoć Europske unije. Sadržaj aplikacije isključiva je odgovornost Porezne uprave i ne odražava nužno gledišta Europske unije.

Za popunjavanje sljedećeg obrasca molimo koristite zadnje verzije Google Chrome, Mozilla Firefox ili Microsoft Edge pretraživača, te verziju 10 ili noviju kod Internet Explorer web preglednika sa isključenim kompatibilnim pregledom. Više informacija o tome kako isključiti kompatibilni pregled možete pročitati <u>ovdje.</u>

Polja označena zvjezdicom (\*) je obavezno popuniti.

Obrazac za zaprimanja upita, prijave poreznih prekršaja i pohvala ili pritužbi na rad službenika Porezne uprave

Odabir teme \*

-- Odaberite temu --

#### Odabir teme

Prvo se popunjava "Odabir teme" s padajućeg izbornika: potrebno je odabrati "ePorezna – JPPU". Otvaraju se ostala polja za popunjavanje upita.

U polju "Odabir podteme" s padajućeg izbornika se odabire odgovarajuća kategorija gdje nastupa problem:

• Prijava u aplikaciju

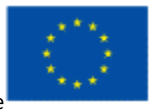

- Poslovna i normativna pitanja
- Podnošenje obrazaca za dodjelu/ukidanje ovlaštenja
- Ovlaštenja
- Popunjavanje obrasca
- Elektronički potpis
- Neispravna XML datoteka
- Ostali tehnički problemi

#### Obrazac za zaprimanja upita, prijave poreznih prekršaja i pohvala ili pritužbi na rad službenika Porezne uprave ePorezna - JPPU Odabir teme \* Odabir podteme \* -- Odaberite podtemu --Odaberite podter Prijava u aplikaciju OIB poreznog obveznika \* Poslovna i normativna pitanja Podnošenje obrazaca za dodjelu/ukidanje ovlaštenja Ovlaštenja Popunjavanje obrasca Sadržaj upita \* Elektronički potpis Neispravna XML datoteka Ostali tehnički problemi

#### Odabir podteme

U polje "OIB poreznog obveznika" upisuje se OIB obveznika za kojeg se prijavljuje problem.

U polje "Sadržaj upita" upisuje se opis problema.

U polje "Priložene datoteke" prilažu se dokumenti koji pomažu pri bržem rješavanju upita: osobito su korisne slike ekrana (*screenshot*) gdje je vidljiva greška ili problem.

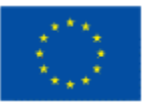

| Porezne uprave           |                                                                                                    |
|--------------------------|----------------------------------------------------------------------------------------------------|
| Odabir teme *            | ePorezna - JPPU 🔻                                                                                                    |
| Odabir podteme *         | Prijava u aplikaciju 🔻                                                                                                    |
|                          | Ova podtema vezana je za probleme na koje nailazite kod prijave u aplikaciju ePorezna.<br>Ako nakon uputa opisanih u često postavljenim pitanjima (klikni <u>ovdje</u> ) niste uspjeli riješiti problem,<br>molimo pošaljite nam upit s detaljnim opisom greške. |
|                          | Napomena: Ako ste nakon prijave dobili pogrešku "Nemate potrebna ovlaštenja za ulazak u aplikaciju<br>ePorezna", molimo odaberite podtemu "Ovlaštenja".                                                                                                    |
| OIB poreznog obveznika * | 000000001                                                                                                    |
| Sadržaj upita *          | Test                                                                                                    |
|                          |                                                                                                    |
|                          |                                                                                                    |
|                          |                                                                                                    |
|                          |                                                                                                    |
|                          |                                                                                                    |
|                          |                                                                                                    |
|                          |                                                                                                    |
|                          |                                                                                                    |
| Priložene datoteke       | Choose file No file chosen                                                                                                    |
|                          | Obriál                                                                                                    |

Dio upita vezan uz prijavu problema

U dijelu prijave "Kontakt podaci" popunjavaju se polja OIB, ime i prezime, adresa e-pošte te telefon.

Također je potrebno dati suglasnost da se osobni podaci prikupljaju i obrađuju za daljnje potrebe procesa web forme Pišite nam, "UPOZNAT SAM SA SVRHOM OBRADE PODATAKA", što se čini odabirom *checkbox* polja uz izjavu o suglasnosti.

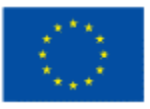

|                                                                                                    | Napomena: Kako biste što prije riješili problem pošaljite sliku ekrana (eng. screenshot) na kojem se<br>pojavila greška ( <u>Uputa za izradu slike ekrana</u> ).                                                                                                    |
|----------------------------------------------------------------------------------------------------|----------------------------------------------------------------------------------------------------|
| Kontakt podaci                                                                                                    |                                                                                                    |
| OIB                                                                                                    |                                                                                                    |
| Ime i prezime *                                                                                                    | Testni korisnik                                                                                                    |
| Adresa e-pošte *                                                                                                    | test@mail.com                                                                                                    |
| Telefon *                                                                                                    | 09812345678                                                                                                    |
| u syrbu dobiyanja odgovora i/ili dalinjik                                                                                              | om osobnih podataka u polja na ovoj web formi iste dajem na raspolaganje voditelju obrade za obradu                                                                                                    |
| Uzevši u obzir navedeno,<br>☑ UPOZNAT SAM SA SVRHOM OBF<br>Te dajem suglasnost da se osobni p<br>Više informacija o zaštiti osobnih po | om osobnih podataka u polja na ovoj web formi iste dajem na raspolaganje voditelju obrade za obradu<br>n procedura postupanja.<br>RADE PODATAKA<br>podatci prikupljaju i obrađuju za daljnje potrebe procesa web forme Pišite nam.<br>odataka <u>https://www.porezna-uprava.hr/bi/Stranice/GDPR.aspx.</u> |

#### Dio upita vezan uz kontakt te suglasnost

Na kraju je potrebno odabrati gumb "Pošalji".

Prikazat će se cijela popunjena forma upita, nakon čega je potrebno još jednom odabrati gumb "Pošalji".

Tada će biti potrebno popuniti captcha upit za verifikaciju i odabrati gumb "Verify".

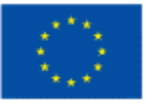

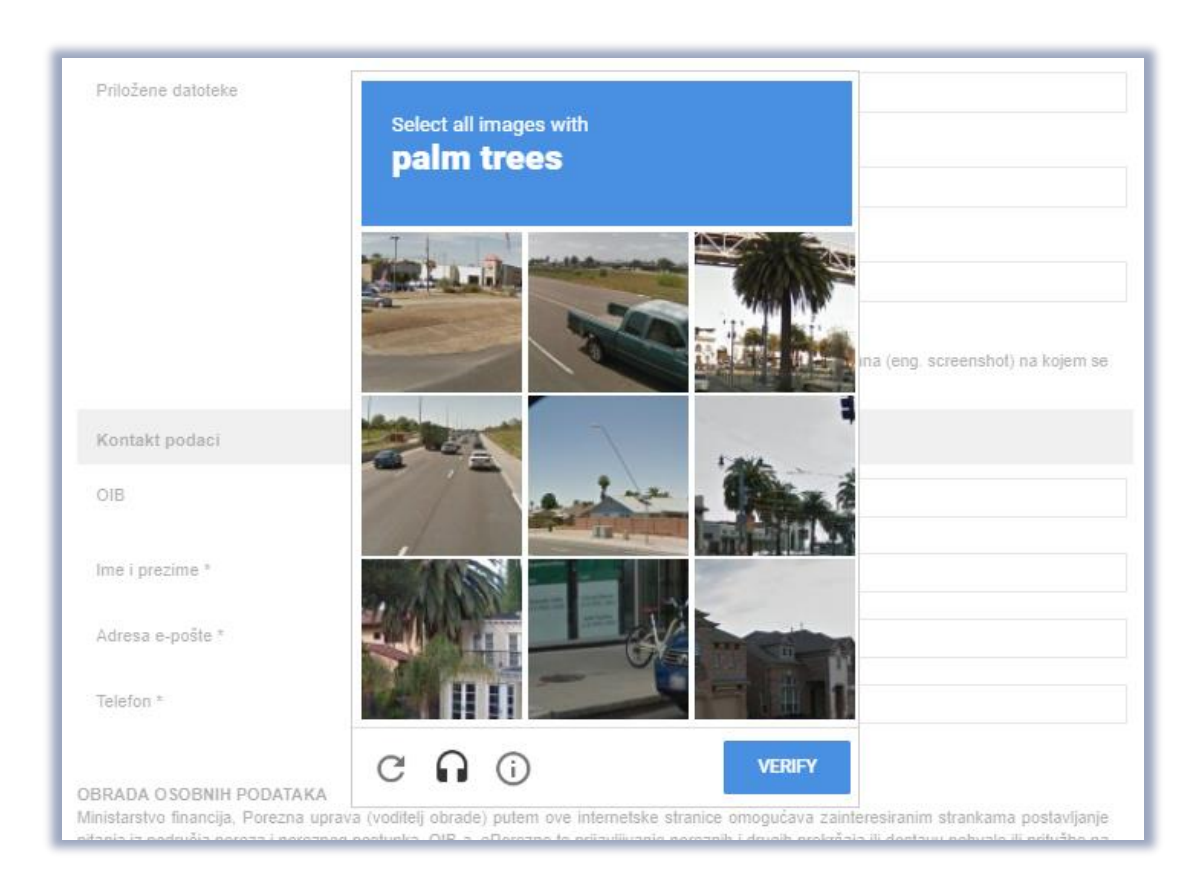

Captcha provjera

Na kraju se javi poruka o uspješnosti slanja upita. Na upit će se odgovoriti u najkraćem mogućem roku.

| Pišit                               | nam                                                                                                    |
|-------------------------------------|----------------------------------------------------------------------------------------------------|
| Va ovom<br>Porezno<br>odabira t     | jestu možete postaviti <i>isključivo jednostavna</i> pitanja iz područja poreza i poreznog postupka, o OIB-u, o<br>e prijaviti porezni prekršaj ili dostaviti pohvale ili pritužbe na rad službenika Porezne uprave. Nakon<br>le otvara se izbornik s podtemama. Odaberite naslov i pošaljite nam upit. |
| $2^{10}$                            | Nabavljeno uz potporu Europske unije                                                                                                    |
| 1447                                | Provided with the support of The European Union                                                                                                    |
| Ova aplika                          | a izrađena je uz pomoć Europske upije. Sadržaj aplikacije isključiva je odgovornost Porezne uprave i ne odražava pužno gledišta Europsk                                                                                                    |
| iniie.                              | а стояти је од римо диорана ондек оразај ориваја кијанта је обруго позт гојала на онавазуа насло урозна си ора                                                                                                    |
| nije.                               | ייירטער אין איז איז איז איז איז איז איז איז איז איז                                                                                                    |
| inije.                              | ייייטער אין איז איז איז איז איז איז איז איז איז איז                                                                                                    |
| <sup>nije.</sup><br>Obraz<br>Porezi | c za zaprimanja upita, prijave poreznih prekršaja i pohvala ili pritužbi na rad službenika<br>uprave                                                                                                    |

Uspjeh slanja upita

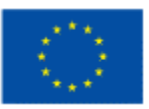